## 

2. 
Control Panel ""Sub Domains"
Control Panel ""Difference in the second second secon

3. [] "Create new sub domain"[][][][][][]:

| Create new sub domain |                 |
|-----------------------|-----------------|
| Hostname:             | .yourdomain.com |
| Folder:               | (e.g. testing)  |

4. \_\_\_\_\_ sub domains \_\_ newhost.yourdomain.com\_\_\_\_\_ subdir\_\_\_\_ Hostname

Submit

Unique solution ID: #1003 Author: Sam Tang Last update: 2018-05-02 03:59